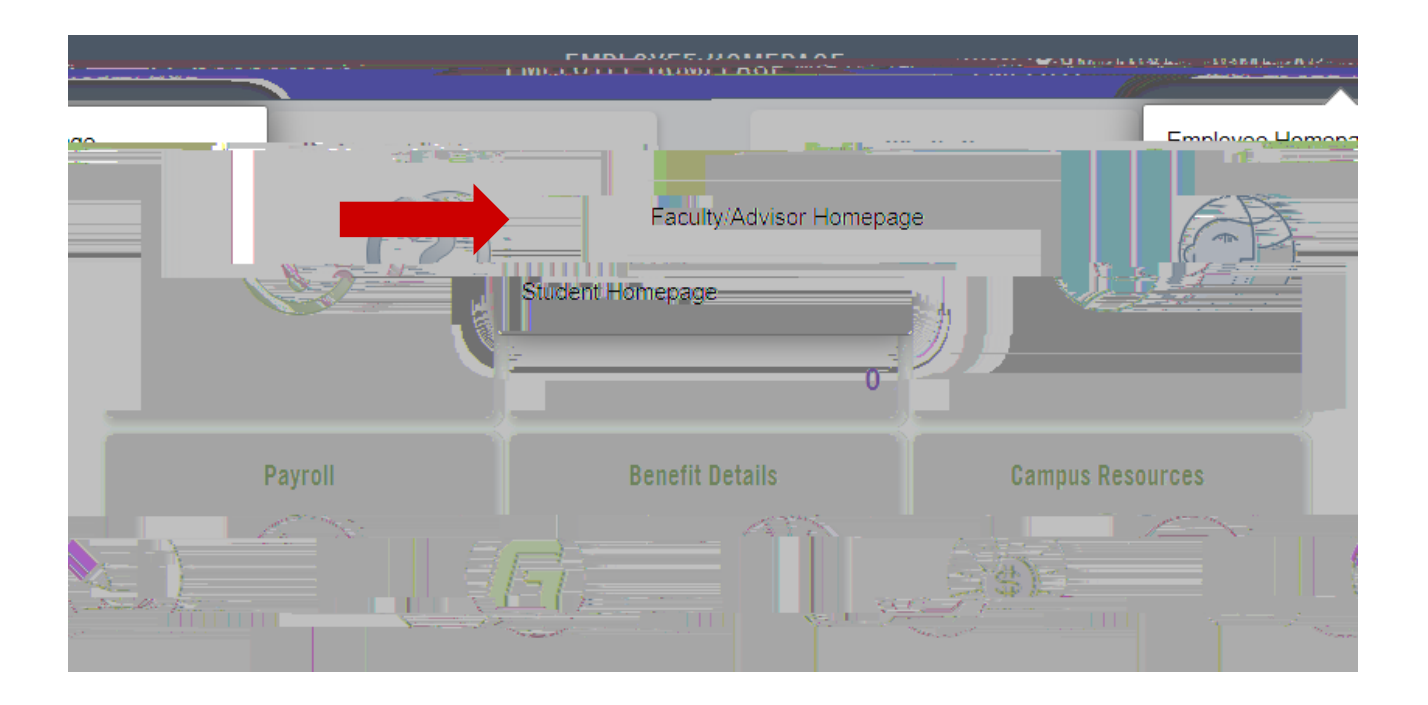

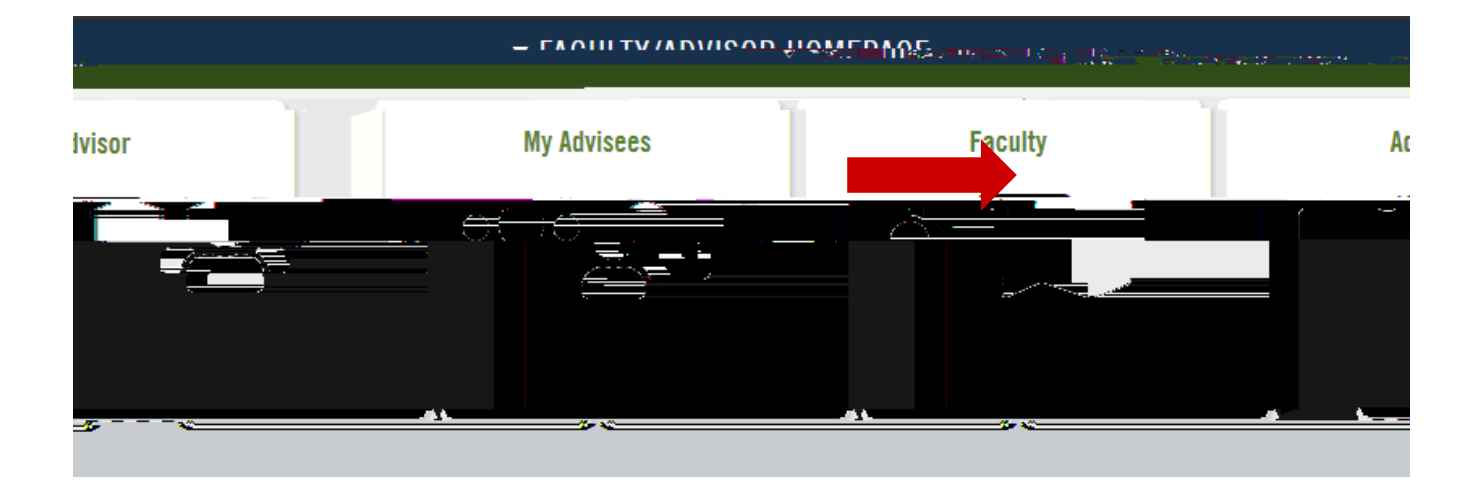

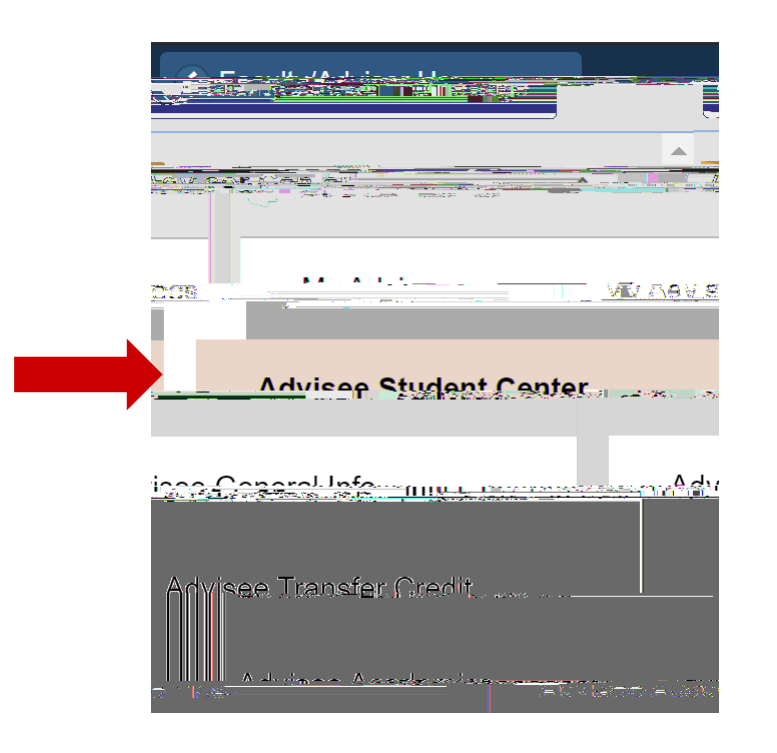

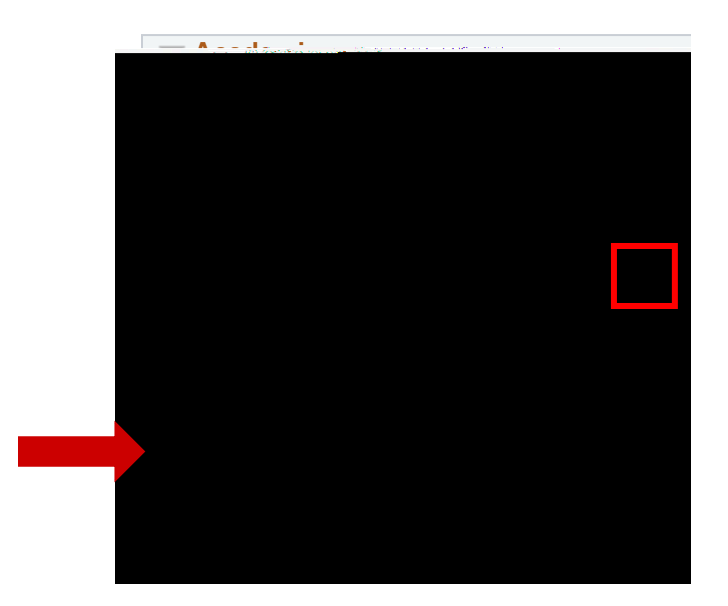

| <u>Academic Institution</u> | George Fox University        |                    |      |
|-----------------------------|------------------------------|--------------------|------|
|                             | - zero Unofficial Transcript | Michael T. Michael | Zana |
|                             | , I                          |                    |      |